## Установка сертификата в браузерах

| икат национальн : ×                                                                                             |                                                                                                    | danroch92" -                                                                   |
|----------------------------------------------------------------------------------------------------|----------------------------------------------------------------------------------------------------|--------------------------------------------------------------------------------|
| www.smartnet.kz/ru/about                                                                                        | news/2016/213                                                                                                    | ☆) O (                                                                         |
|                                                                                                    |                                                                                                    | Eng   Kaz                                                                      |
| smart×net                                                                                                    | • Окомпании • Услуги • Технологии • Координаты                                                                                                    |                                                                                |
|                                                                                                    |                                                                                                    |                                                                                |
| Новости                                                                                                    |                                                                                                    |                                                                                |
|                                                                                                    |                                                                                                    | anat ant                                                                       |
| 2016   2015   2013   2012   2011   2010   2                                                                     | 09   2008   2007                                                                                                    | Миссия                                                                         |
| Сертификат националь                                                                                            | ной безопасности                                                                                                    | Наши партнеры<br>Фирменный стиль                                               |
| 11 марта 2016                                                                                                   |                                                                                                    | <u>Наши клиенты</u><br>Карьера                                                 |
| Уважаемые абоненты,                                                                                             |                                                                                                    | Новости                                                                        |
| Доводим до Вашего сведения, что в с<br>«О связи», согласно Приказу Министр<br>утверждены Правила применения сер | оответствии с подпунктом 6-3) пункта 1 статьи 8 Закона Республики Казахстан<br>а по инвестициям и развитию Республики Казахстан Исекешева А. от 25 декабр<br>ификата безопасности. | т 5 июля 2004 года <u>Рекомендательные</u><br>в 2015 года №1241, <u>письма</u> |
| В связи с чем, необходимо установит<br>Интернет, К ним относятся: Персонал                                      | сертификат безопасности на каждом устройстве в офисе, с которого осуществ<br>ина компьютелы, ноитбики, смартфоны на база iOS / Apdroid / Mindows                                   | ляется выход в                                                                 |
| При отсутствии установленного серти<br>и т.д.), могут быть недоступны.                                          | иные компьютеры, поутку сулку, синартфоны на сазе коот илисной и чинова.<br>фиката на Вашем устройстве, сайты, использующие шифрование по HTTPS-про                                | токолу (mail.ru, google                                                        |
| Скачать сертификат можно по данной                                                                              | ссылке: Скачать сертификат                                                                                                    |                                                                                |
| Инструкция по установке.                                                                                        |                                                                                                    | Fax                                                                            |
|                                                                                                    |                                                                                                    | Виртуаль                                                                       |
| ه [                                                                                                    | © 2007—2015 SMARTNET<br>Все права защищены                                                                                                    | g Содание сайта —<br>Студит «Глатис»                                           |
|                                                                                                    |                                                                                                    |                                                                                |
| T.rar                                                                                                    |                                                                                                    | \pm Все скачанные ф                                                            |
| ткрыть файл                                                                                                    |                                                                                                    |                                                                                |
| · • •                                                                                                    |                                                                                                    |                                                                                |
|                                                                                                    | Открыть                                                                                                    |                                                                                |
|                                                                                                    | Всегда открывать файлы этого типа                                                                                                    |                                                                                |
|                                                                                                    | Показать в папке                                                                                                    |                                                                                |
|                                                                                                    |                                                                                                    |                                                                                |
|                                                                                                    | Отмена                                                                                                    |                                                                                |

## **3.** Открыть папку **QAZNET**

QAZNET.rar

-

| QAZNET (1).rar - WinRAR                                                         |                                                                                                    |    |
|---------------------------------------------------------------------------------|----------------------------------------------------------------------------------------------------|----|
| <u>Ф</u> айл <u>К</u> оманды <u>О</u> перации И <u>з</u> бранное <u>П</u> араме | тры <u>С</u> правка                                                                                                    |    |
| Добавить Извлечь Тест Просмотр Удали                                            | Г 📫 🎨 🥼 🥢 🦃 та стана са стана са ст<br>Стана стана стана стана стана стана стана стана стана стана стана стана стана стана стана стана стана стана ст |    |
|                                                                                 |                                                                                                    |    |
| Имя                                                                             | Размер Сжат Тип Изменён CRC32                                                                                                    |    |
| <u> .</u>                                                                       | Папка с файлами                                                                                                    |    |
| QAZNET                                                                          | Папка с файлами 03.02.2016 15:03                                                                                                    |    |
|                                                                                 |                                                                                                    |    |
|                                                                                 |                                                                                                    |    |
|                                                                                 |                                                                                                    |    |
|                                                                                 |                                                                                                    |    |
|                                                                                 |                                                                                                    |    |
|                                                                                 |                                                                                                    |    |
|                                                                                 |                                                                                                    |    |
|                                                                                 |                                                                                                    |    |
|                                                                                 |                                                                                                    |    |
|                                                                                 |                                                                                                    |    |
|                                                                                 |                                                                                                    |    |
|                                                                                 |                                                                                                    |    |
|                                                                                 |                                                                                                    |    |
|                                                                                 |                                                                                                    |    |
|                                                                                 |                                                                                                    |    |
|                                                                                 |                                                                                                    |    |
| 🖅 🗝 Выбрано: 1 папка                                                            | Всего: 1 папка                                                                                                    | ÷. |

## **4.** Нажать 2 раза на сертификат **QAZNET.crt** В появившимся окне нажать на «**Установить сертификат**»

| QAZNET (1).rar - WinRAR                                                                                                    |                                                                                      |
|----------------------------------------------------------------------------------------------------|--------------------------------------------------------------------------------------|
| Файл Команды Операции Избранное Параметры                                                                                                    | Справка                                                                              |
| Добавить Извлечь Тест Просмотр Удали<br>С<br>Имя<br>Парадина<br>Парадина<br>Паради | Тификат                                                                              |
|                                                                                                    | Кому выдан: Qaznet Trust Network                                                     |
|                                                                                                    | Кен выдан: Qaznet Trust Network                                                      |
|                                                                                                    | <b>Действителен с</b> 02. 02. 2016 по 02. 02. 2046                                   |
|                                                                                                    | Установить сертификат) Заявление поставщика<br>Подробнее о <u>Бертификатах</u><br>ОК |
| Выбрано: 1 895 байт в 1 файле                                                                                                    | Всего: 1 895 байт в 1 файле                                                          |

5. Импортировать сертификат. Нажать на кнопку «Далее»

| Мастер импорта сертификатов                                                                                                    | ×                           |  |
|----------------------------------------------------------------------------------------------------|-----------------------------|--|
|                                                                                                    | Мастер импорта сертификатов |  |
| Гот мастер помогает копировать сертификаты, слиски доверия и списки отзыва сертификатов с локального диска в хранилище сертификации, является подтверждением вашей личности и содержит информацию, необходимую для защиты данных или установления защищенных сетевых подключений. Хранилище сертификатов - это область системы, предназначенная для хранения сертификатов.   Для продолжения нажмите кнопку "Далее". |                             |  |
|                                                                                                    | < Назад Далее > Отмена      |  |

6. Выбор хранилища сертификата – «Автоматически», нажать «Далее»

| Иастер импорта сертификатов                                                                                          |  |  |  |
|----------------------------------------------------------------------------------------------------|--|--|--|
| <b>Хранилище сертификатов</b><br>Хранилища сертификатов - это системные области, в которых<br>хранятся сертификаты.  |  |  |  |
| Выбор хранилища может быть произведен Windows автоматически, или же<br>можно указать размещение сертификата вручную. |  |  |  |
| Двтоматически выбрать хранилище на основе типа сертификата                                                           |  |  |  |
| 🔘 Поместить все сертификаты в следующее хранилище                                                                    |  |  |  |
| Хранилище сертификатов:<br>                                                                                          |  |  |  |
|                                                                                                    |  |  |  |
| Подробнее о <u>хранилищах сертификатов</u>                                                                           |  |  |  |
| < <u>Н</u> азад Далее > Отмена                                                                                       |  |  |  |

7. Завершение импорта сертификата.

| Мастер импорта сертификатов | i                                                            | ×             |  |  |
|-----------------------------|--------------------------------------------------------------|---------------|--|--|
|                             | Завершение мастера импорта<br>сертификатов                   |               |  |  |
|                             | Сертификат будет импортирован после нажатия кнопки "Готово". |               |  |  |
|                             | Были указаны следующие параметры:                            |               |  |  |
|                             | Выбранное хранилище сертификатов                             | Автоматически |  |  |
|                             | Содержание                                                   | Сертификат    |  |  |
|                             |                                                              |               |  |  |
|                             |                                                              |               |  |  |
|                             |                                                              |               |  |  |
|                             |                                                              |               |  |  |
|                             |                                                              |               |  |  |
|                             | •                                                            | 4             |  |  |
|                             |                                                              |               |  |  |
|                             |                                                              |               |  |  |
|                             |                                                              |               |  |  |
|                             |                                                              |               |  |  |
|                             |                                                              |               |  |  |
|                             |                                                              |               |  |  |
|                             |                                                              | Отмена        |  |  |
|                             |                                                              |               |  |  |

8. Уведомление об успешном импорте сертификата. Нажать «ОК»

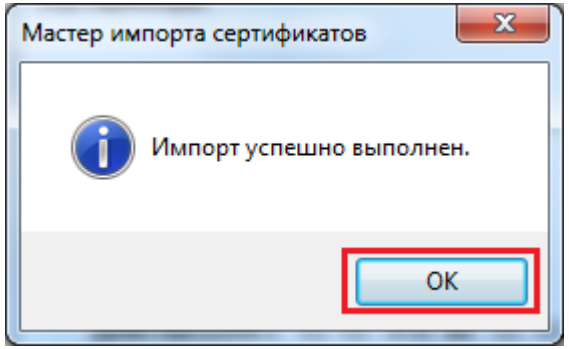